# TUTORIAL Acesso ao Moodle

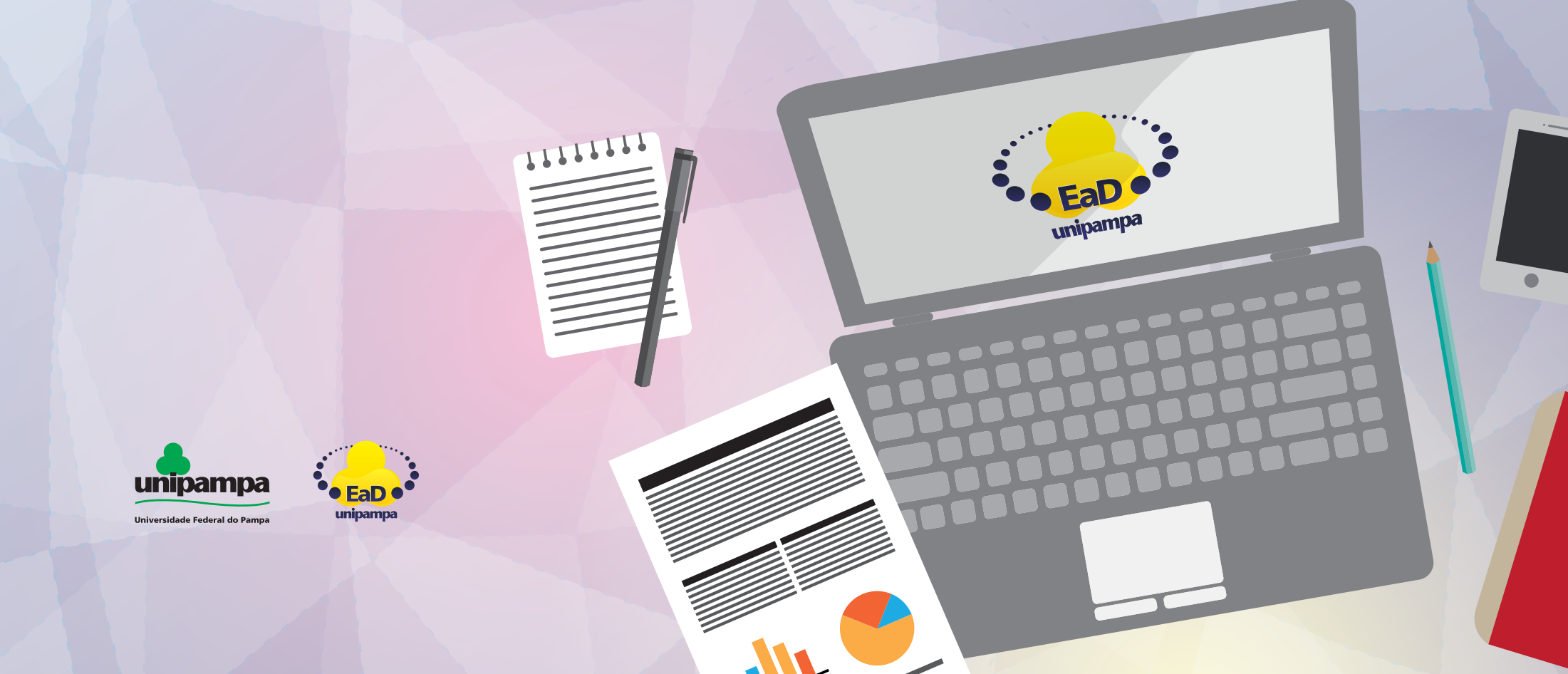

1 - ENTRE NA PÁGINA: HTTPS://MOODLE.UNIPAMPA.EDU.BR/

2 - ESCOLHA A YERSÃO DO MOODLE QUE DESEJA ACESSAR!

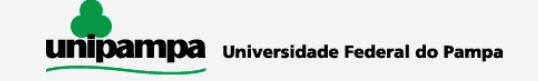

#### Escolha uma das opções:

### Moodle Cursos Presenciais

Acesso às atividades de apoio dos cursos presenciais

da UNIPAMPA e capacitações ofertadas pelo Núcleo de

Desenvolvimento de Pessoal (NUDEPE).

Moodle

 $\rightarrow$ 

ē

moodle.unipampa.edu.br

Moodle EAD e UAB

Acesso a cursos na modalidade a distância ofertados pela UNIPAMPA, bem como aqueles no âmbito do Sistema Universidade Aberta do Brasil (UAB).

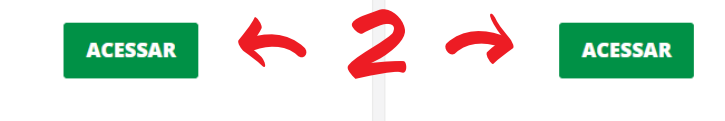

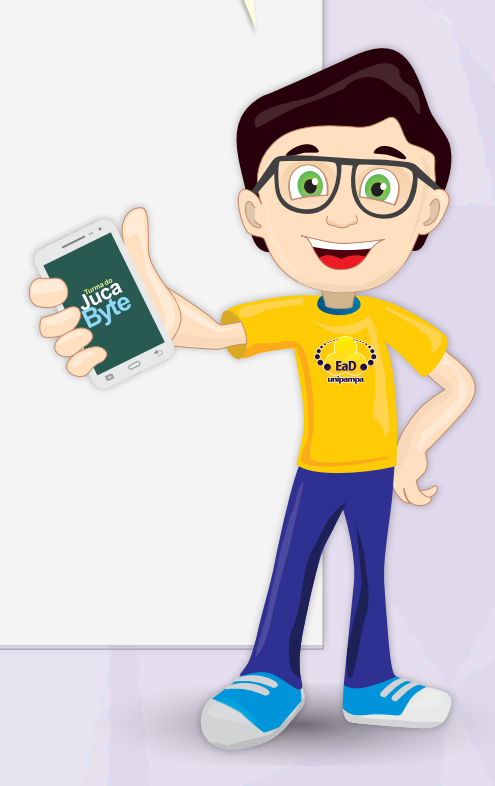

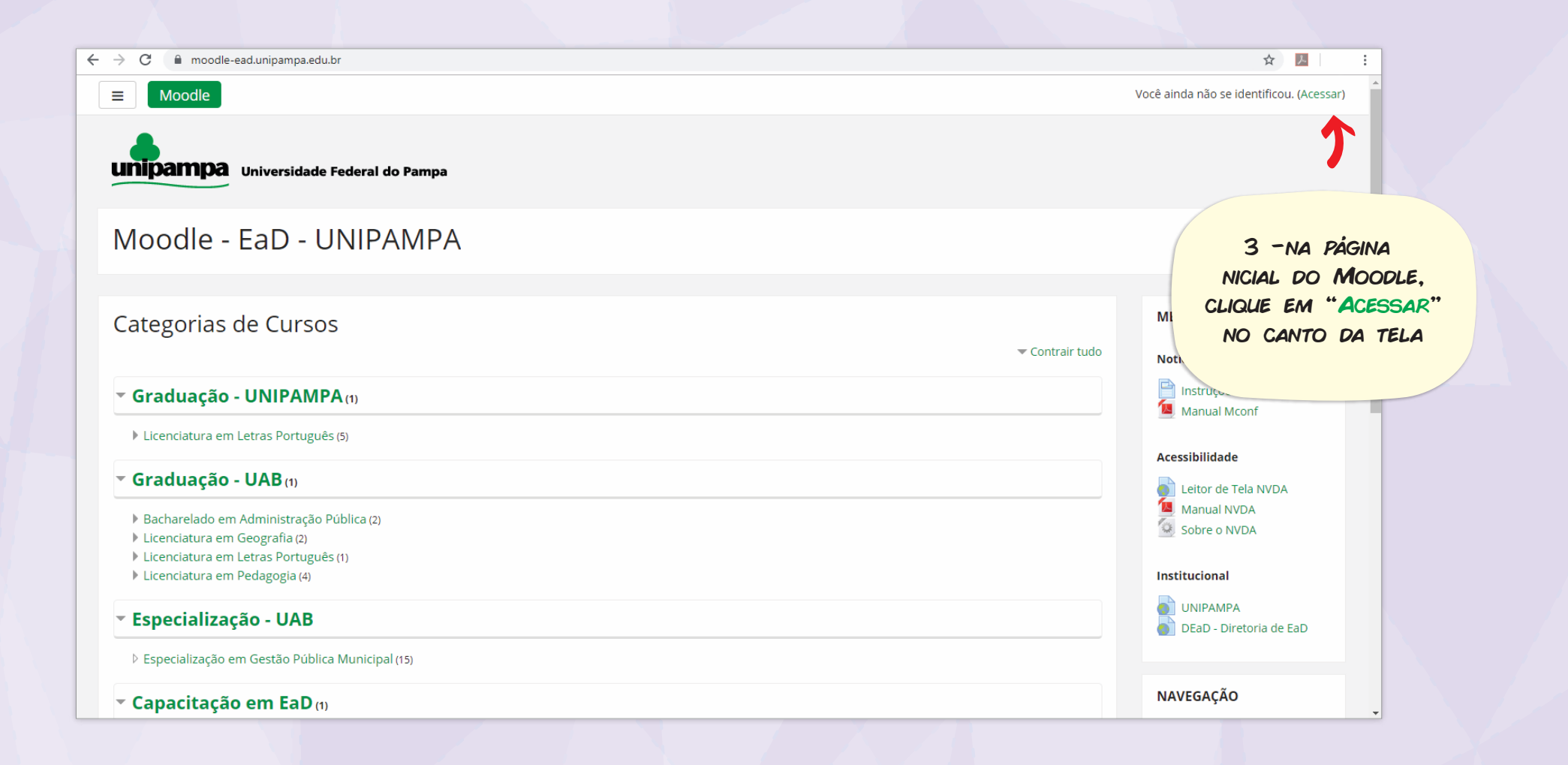

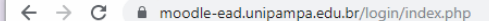

or 🕁 🗡

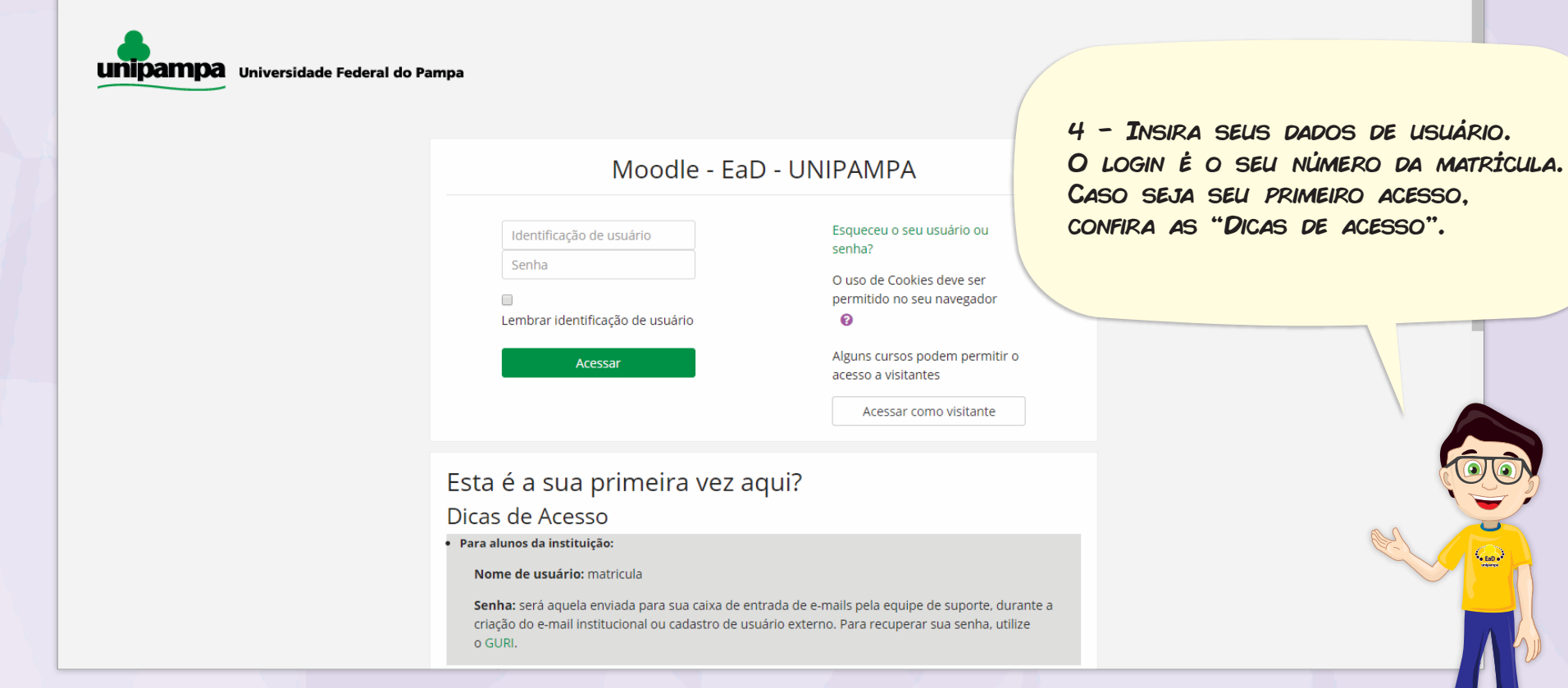

PRONTO! AGORA VOCÊ PODE ACESSAR O CURSO E OS COMPONENTES CURRICULARES EM QUE ESTÁ MATRICULADO! BOA SORTE NESTA JORNADA!

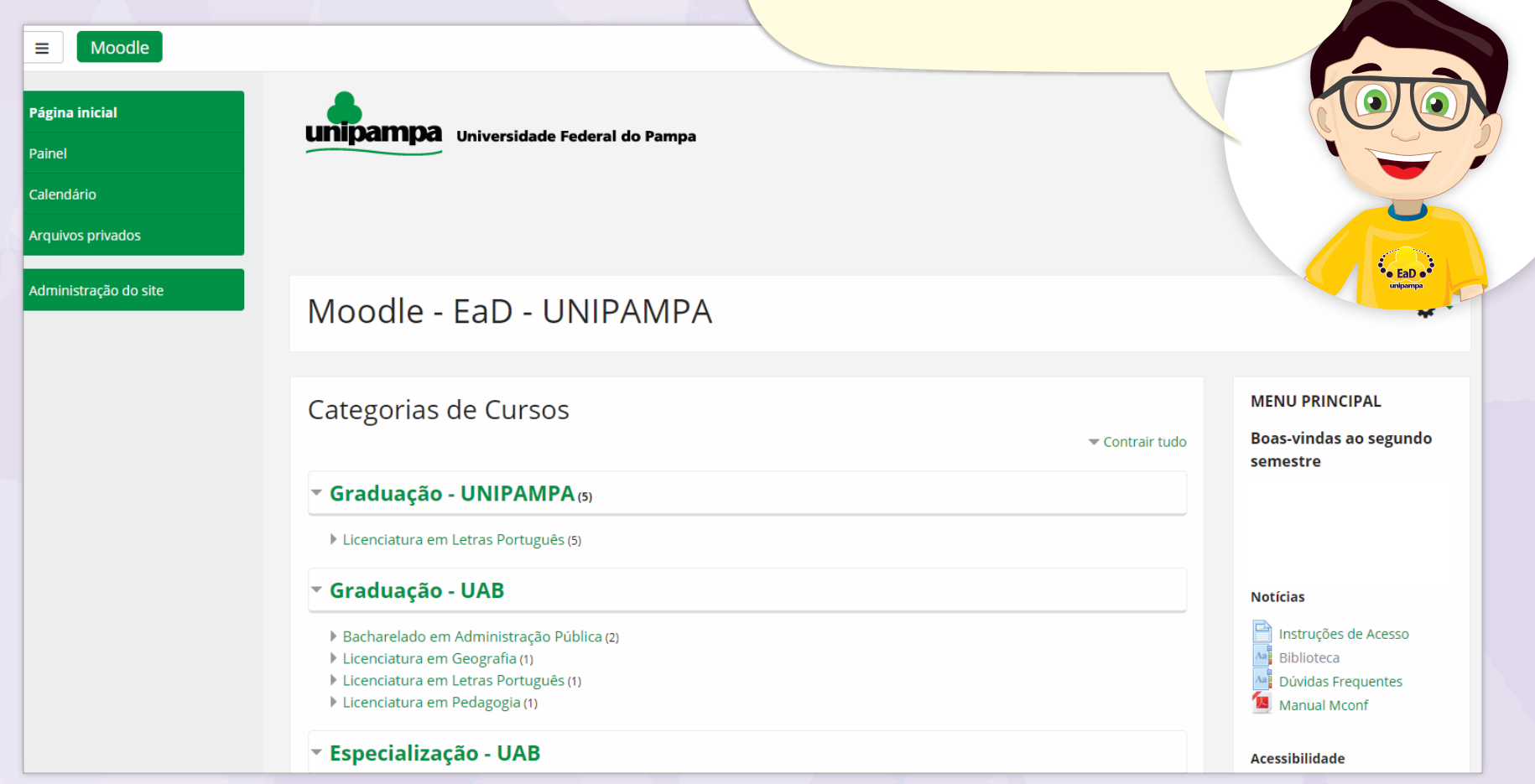

## **Universidade Federal do Pampa**

#### Pró-Reitoria de Graduação

Coordenadoria de Planejamento, Desenvolvimento e Avaliação Divisão de Educação a Distância

elaborado por:

**Elvis Galarca Menezes Mendes** | Técnico em Tecnologia da Informação **Henrique Rockenbach de Almeida** | Programador Visual Universidade Federal do Pampa. Bagé, junho de 2020.

versão derivada de REA com título: **Tutorial - Acesso ao Moodle EaD** originalmente elaborado por:

Elvis Galarca Menezes Mendes | Técnico em Tecnologia da Informação Henrique Rockenbach de Almeida | Programador Visual Aden Rodrigues Pereira | Docente

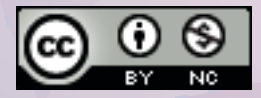

Atribuição-NãoComercial CC BY-NC